An der Seite Ihres Terminals befindet sich ein Siegelaufkleber, der sicherstellen soll, dass das Gerät unversehrt ist und nicht geöffnet wurde.

Prüfen Sie dieses Siegel bitte regelmäßig auf Beschädigungen. Bei dem Siegel handelt es sich um ein Hologramm, das aus verschiedenen Blickwinkeln die Farbe ändert.

Sollte das Siegel gebrochen sein, kontaktieren Sie bitte unverzüglich Ihren Netz-

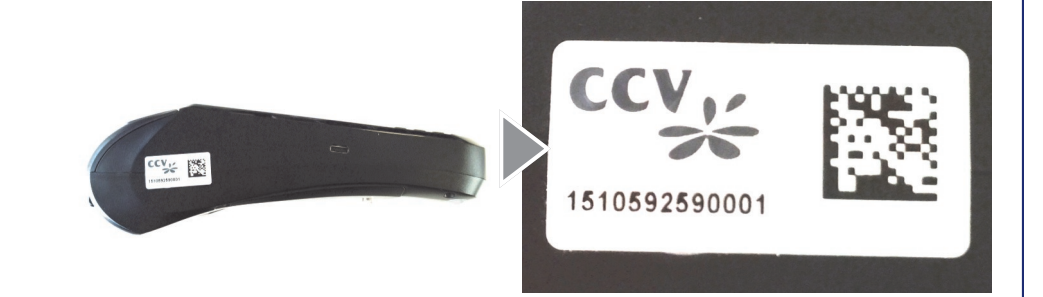

Weitere Informationen finden Sie im Handbuch, das Sie kostenfrei unter http://www.ccv-deutschland.de -> Service -> Für Händler & Gewerbetreibende -> Technische Dokumentation

© CCV Deutschland GmbH Alle Rechte vorbehalten. Änderungen vorbehalten. Abbildungen ähnlich.

betreiber!

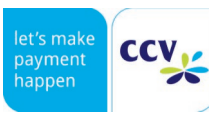

Verwendete Produktnamen sind Warenzeichen oder eingetragene Warenzeichen der jeweiligen Inhaber.

Artikel-Nr. 02950-95

Ausgabe 01 Stand März 2016

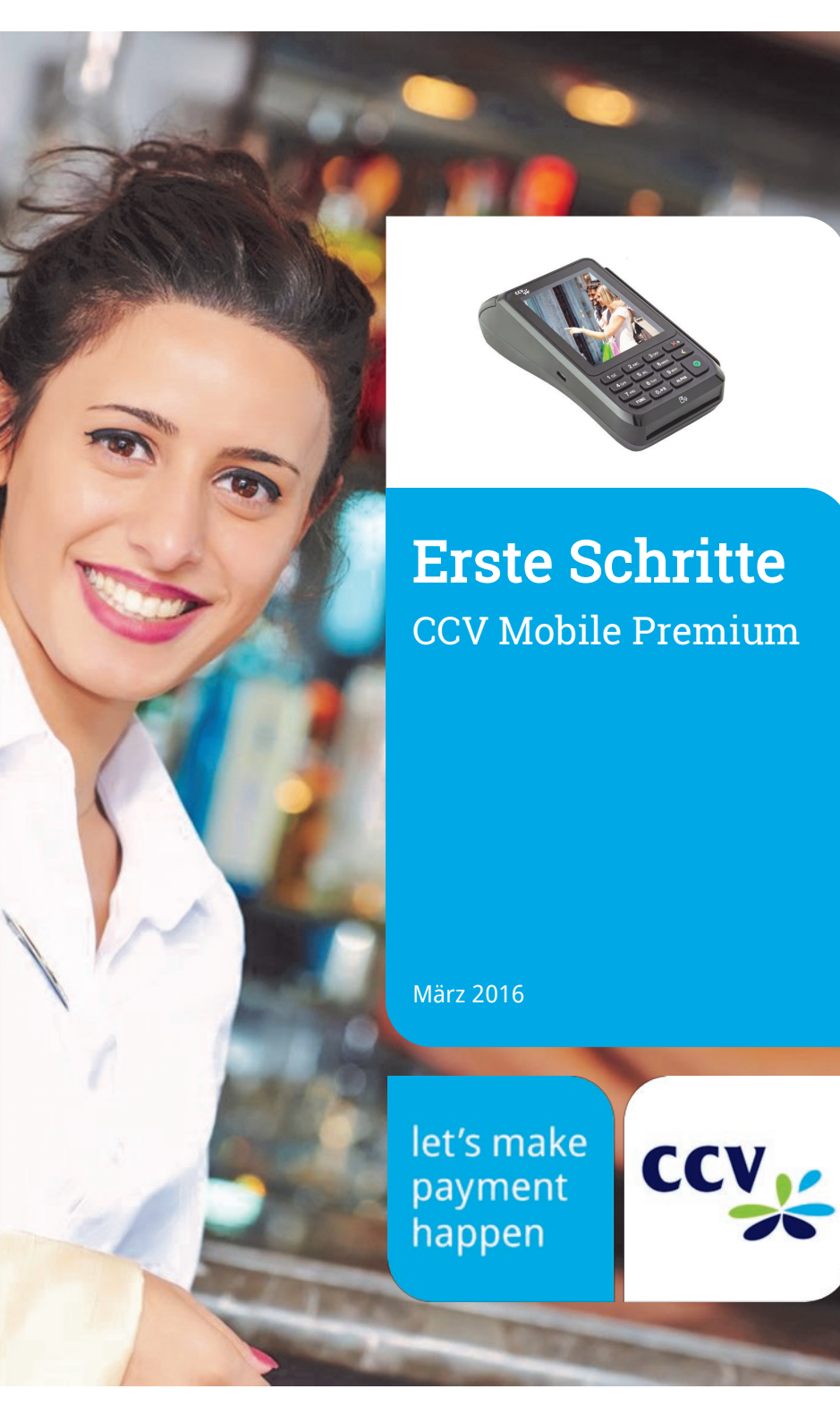

# Sicherheitshinweise

#### Stromversorgung

 Vergewissern Sie sich, dass Sie zuerst das Netzteil des Terminals in die Steckdose stecken und erst dann das Netzteil mit dem Terminal verbinden. Das Netzteil ist mit einer Eingangsleistung von 100 - 240 VAC 50/ 60 Hz (0,2 A max.) spezifiziert. Die Ausgangsleistung beträgt 5V DC, 1,0 A.

#### Netzteil

- Stellen Sie eine ausreichende Belüftung um das Netzteil sicher. Benutzen Sie das Netzteil nicht an Orten mit eingeschränkter Luftzirkulation.
- Schließen Sie das Netzteil nur an einer ordnungsgemäßen Stromversorgung an.
- Benutzen Sie das Netzteil nicht, wenn das Kabel beschädigt ist.
- Versuchen Sie nicht das Netzteil zu reparieren. Tauschen Sie das Netzteil bei Beschädigungen oder eingedrungener Feuchtigkeit.

#### Akku

- Der Akku muss vor Inbetriebnahme mindestens sechs Stunden geladen werden. Die Nichtbeachtung kann zu Störungen führen.
- Akku nicht unter 20% der Nennkapazität entladen (das Terminal beginnt zu piepsen), da sich sonst die Lebensdauer erheblich reduziert.
- Beschädigte Akkus sind sofort auszutauschen und der umweltgerechten Entsorgung zuzuführen. Nicht in den Hausmüll werfen oder kurzschließen. Achtung! Bei falscher Handhabung besteht Explosions- und Brandgefahr!
- Terminal und Akku am Ende der Lebensdauer der umweltgerechten Entsorgung zuführen.

#### Trennen von der Stromversorgung

 Das Trennen von der Stromversorgung/ vom Akku während einer Transaktion kann zum Verlust von Transaktionsdaten und damit zum Ausfall von Zahlung führen. Entfernen Sie niemals die Stromversorgung vom Terminal, wenn dieses gerade eine Zahlung oder andere Vorgänge ausführt (Meldung: "Bitte warten"). Falls diese Meldung länger angezeigt wird, wenden Sie sich bitte an Ihren Netzbetreiber.

## Technische Daten

Prozessor/ Arbeitsspeicher 32-bit ARM 11/ 192 MB (128 MB Flash/ 64 MB DDR), Micro SD (TF) bis zu 32 GB

 Tastatur

 10 numerische Tasten, 5 zusätzliche Funktionstasten, hinterleuchtete Tastatur

Display 3,5", 240 x 320 Pixel Farbdisplay (QVGA) , kapazitiver Touchscreen

Drucker Integrierter Thermodrucker mit 40 mm/ sec, grafikfähig, Papierrollendurchmesser: 38 mm

Kommunikation/ Schnittstellen WiFi + 3G (WCDMA), 1 x Micro-USB/ OTG

Externes Netzteil Eingang: 100-240 VAC, 50 / 60 Hz (0,2 A max.), Ausgang: 5V / 1,0 A

Akku Li-ion Akku 2600 mAh 3.7V

Ladeschale (Zubehör) Eingang: 100-240 VAC, 50 / 60 Hz (0,3 A), Ausgang: 9V / 1,0 A

#### Kartenleser

- 3 Spur Magnetstreifenleser nach ISO7813, bidirektional
- Chipkartenleser EMV L1 & L2

- Kontaktlos-Leser nach ISO 14443 A/B, MIFA-RE, FeliCa, NFC für MasterCard Kontaktlos, Visa Kontaktlos, girogo, American Express ExpressPay

#### Dimensionen (L x B x H)

150 x 78 x 44 mm, Gewicht 330g inkl. Akku

#### Umweltbedingungen

Betriebstemperatur: -10°C bis 50°C, Aufbewahrungstemperatur: -20°C bis 70°C, 10%...93% Luftfeuchtigkeit, nicht kondensierend

#### Zulassungen

PCI-PTS 4.x, EMV L1 & L2, TA7.1

#### Audio-Lautsprecher

90 dB

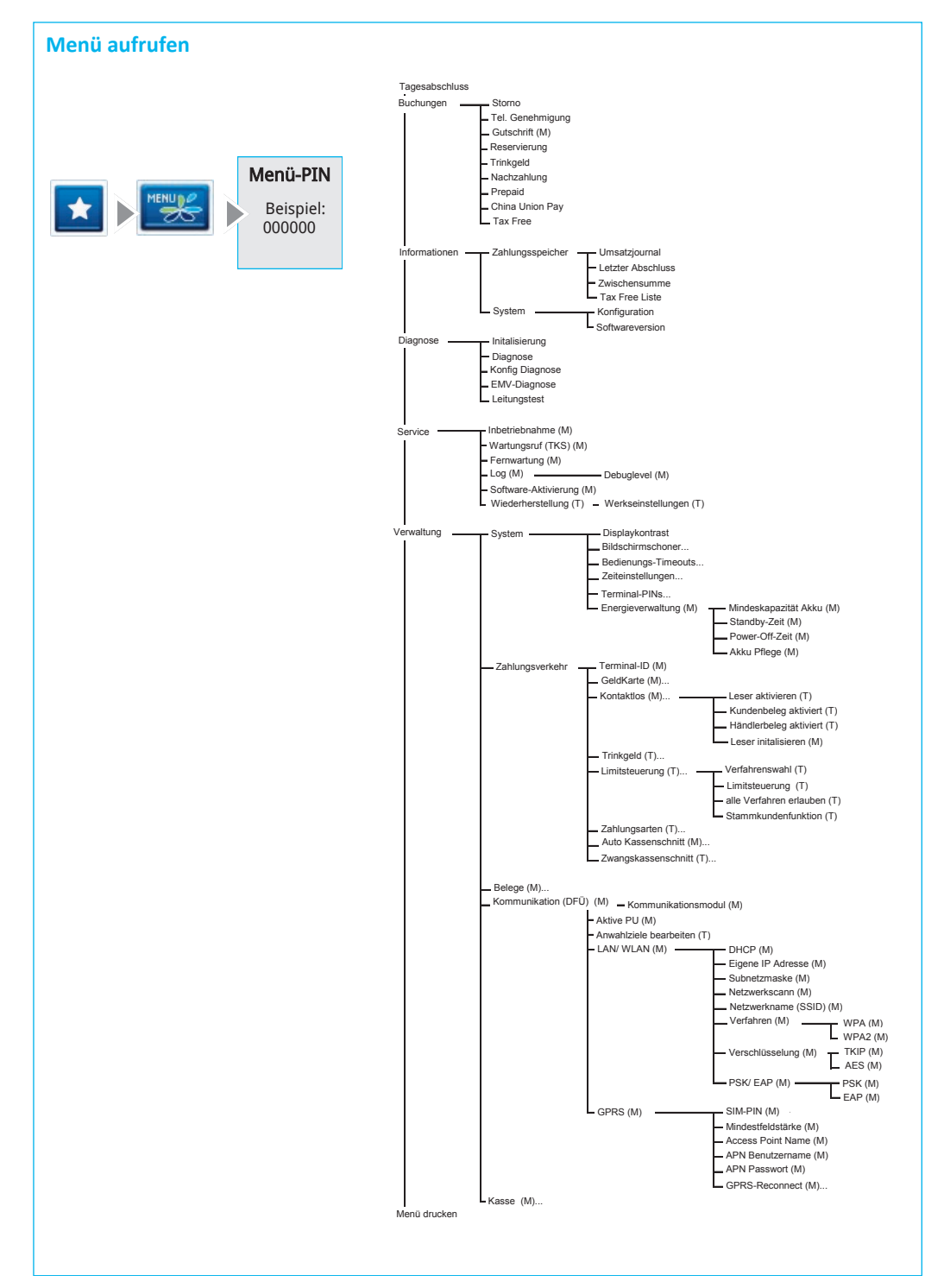

#### Betrieb

- ACHTUNG: Wegen des Risikos eines Stromschlages oder der Beschädigung des Terminals das Gerät nicht in der Nähe von Wasser (z.B. Badewanne, Waschbecken, Spüle, Waschmaschine, nasser Boden oder Schwimmbad) benutzen. Vermeiden Sie die Nutzung neben elektrischen Anlagen und Anlagen, die hohe Stromschwankungen verursachen oder eine hohe elektrische Strahlung abgeben (z.B. Klimaanlage, Neonröhren, hochfrequente oder magnetische Sicherheitsgeräte, elektrische Motoren).
- Setzen Sie das Gerät nicht Temperaturen von über 50°C aus, wie sie hinter Glas bei direkter Sonneneinstrahlung oder neben Wärmequellen wie Öfen oder Motoren entstehen können und keinen Temperaturen unter –0°C.
- Das Terminal enthält empfindliche elektronische Komponenten. Vermeiden Sie aus diesem Grund Stürze und starke Erschütterungen.
- Halten Sie ausreichenden Abstand zu anderen elektrischen Geräten wie z.B. Entwertern für Sicherungsetiketten (min. 50 cm) ein, da diese zu Funktionsstörungen führen können.
- Das Gerät niemals in Wasser tauchen, offenes Feuer werfen oder hoher Feuchtigkeit aussetzen. Das Gerät bitte nur mit einem leicht feuchtem Tuch abwischen. Keine Reinigungsmittel verwenden.
- Für Schäden, die aus der Nutzung von nicht freigegebenen Fremdprodukten (z.B. nicht geeignete Ladeadapter, Netzteile, Akkus, Kabel...) entstehen, wird keine Haftung übernommen.

#### Transaktionen

 Das Terminal ist ausschließlich für bargeldlose Zahlungen mit gültigen Debit-/Kredit- und Kundenkarten (Magnetstreifen/Chip/kontaktlos) konstruiert und darf nur für diese Karten verwendet werden. Die Akzeptanz der Karten ist abhängig von Ihrem Vertrag mit dem Acquirer/Netzbetrieb.

#### Reparaturen

- Versuchen Sie unter keinen Umständen das Gerät selbst zu reparieren. Reparaturen dürfen nur vom Hersteller selbst durchgeführt werden. Die Nichteinhaltung führt zu jeglichem Verlust von Gewährleistungsansprüchen.
- Versuchen Sie niemals das Terminal zu öffnen. Bei unbefugtem Öffnen werden alle sicherheitsrelevanten Daten gelöscht und das Gerät außer Funktion gesetzt.
- Das Entfernen oder Beschädigen von auf dem Gerät aufgebrachten Typenschildern, Siegeln oder Seriennummer-Aufklebern führt zum Erlöschen von jeglichen Gewährleistungsansprüchen.

### Wartung

- Nach jedem Software-Update oder sonstigen Änderungen am Terminal ist immer der gesamte Zahlungsweg inkl. Tagesabschluss mit allen Zahlungsarten zu testen und die korrekte Gutschrift auf dem Händlerkonto zu kontrollieren.
- Die Reinigung des Kartenlesers ist anhand des mitgelieferten Beiblatts "Reinigung Kartenleser" durchzuführen.

D Bei Nichtbeachtung der Sicherheitshinweise oder falscher Bedienung wird keine Haftung für eventuell auftretende Schäden übernommen.

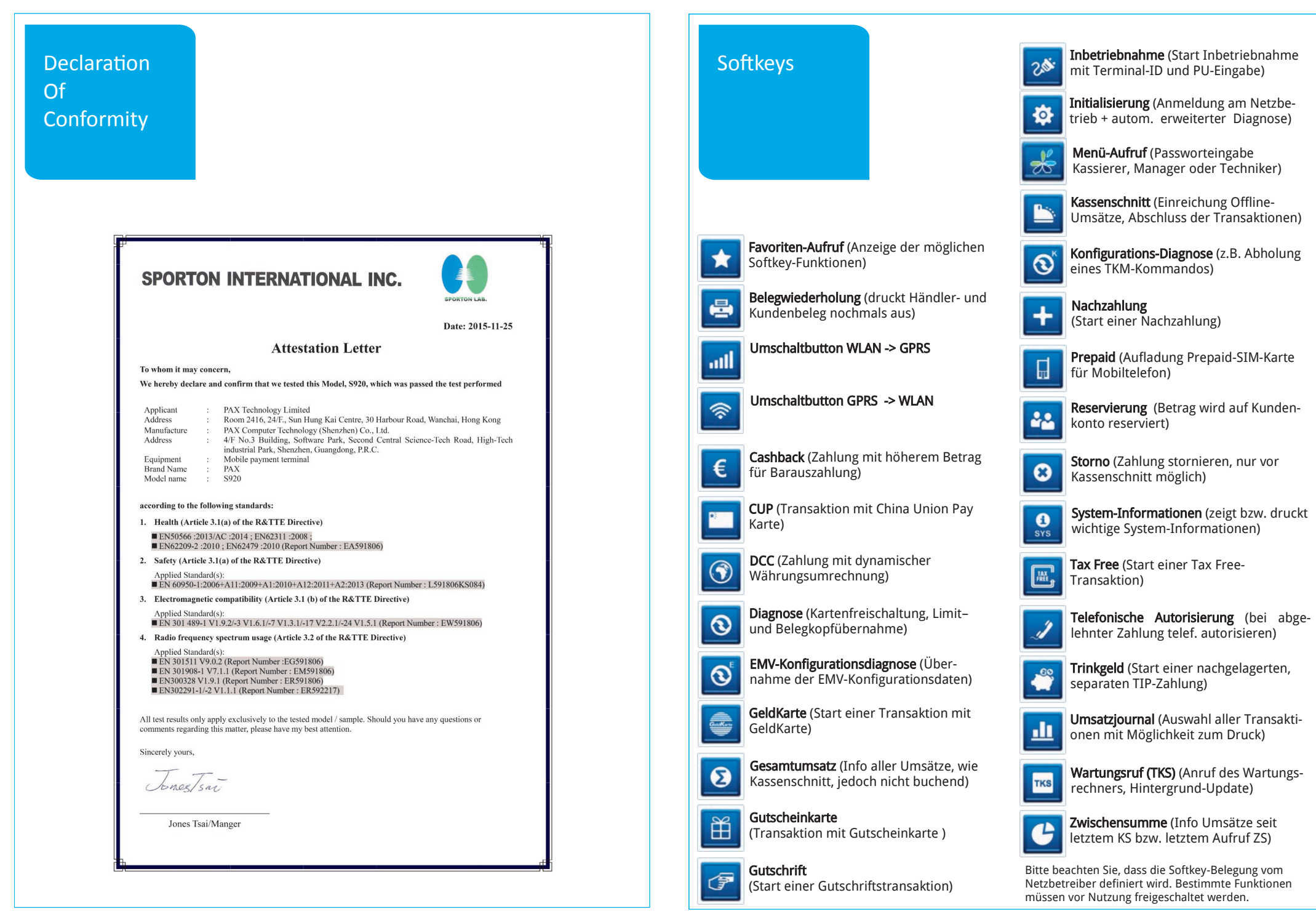

| Storno                |                                   |                                                                                            |                                              |
|-----------------------|-----------------------------------|--------------------------------------------------------------------------------------------|----------------------------------------------|
|                       |                                   |                                                                                            |                                              |
| 1. Funktion Storno    | 2. Transaktionsnummer<br>eingeben | 3. Karte einlesen (Chip-,<br>Magnet- oder Kontaktlos-<br>Karte)                            | 4. PIN-Eingabe (opt.) und<br>Bestätigung     |
| 0                     |                                   | 🍬 🔹 🏟                                                                                      |                                              |
|                       |                                   |                                                                                            |                                              |
|                       |                                   |                                                                                            |                                              |
| Verfahrenswahl (optio | onal)                             |                                                                                            |                                              |
| EUR 0,05              |                                   | Sofern freigeschaltet, kann das Zahlungsver-<br>fahren im Zuge der Zahlung gewählt werden. |                                              |
|                       |                                   | Grundzustand → Betra<br>zur Verfahrenswahl →<br>Verfahren                                  | agseingabe → Symbol<br>Auswahl der erlaubten |
|                       | Verfahrenswahl                    |                                                                                            |                                              |

### Umsatzinformationen

 $\prec$ 

| Funktion Status-Kassen-<br>schnitt | <b>oder</b> Umsatzinfo über<br>Menü |                                                                                             |
|------------------------------------|-------------------------------------|---------------------------------------------------------------------------------------------|
| ť                                  | Menü-<br>PIN                        | Informationen/ Zahlungsspeicher →<br>Umsatzjournal, letzter Abschluss<br>oder Zwischensumme |

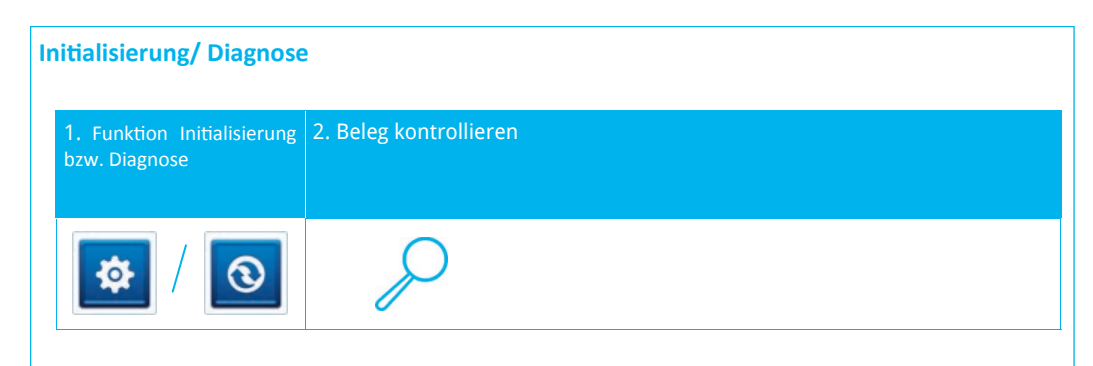

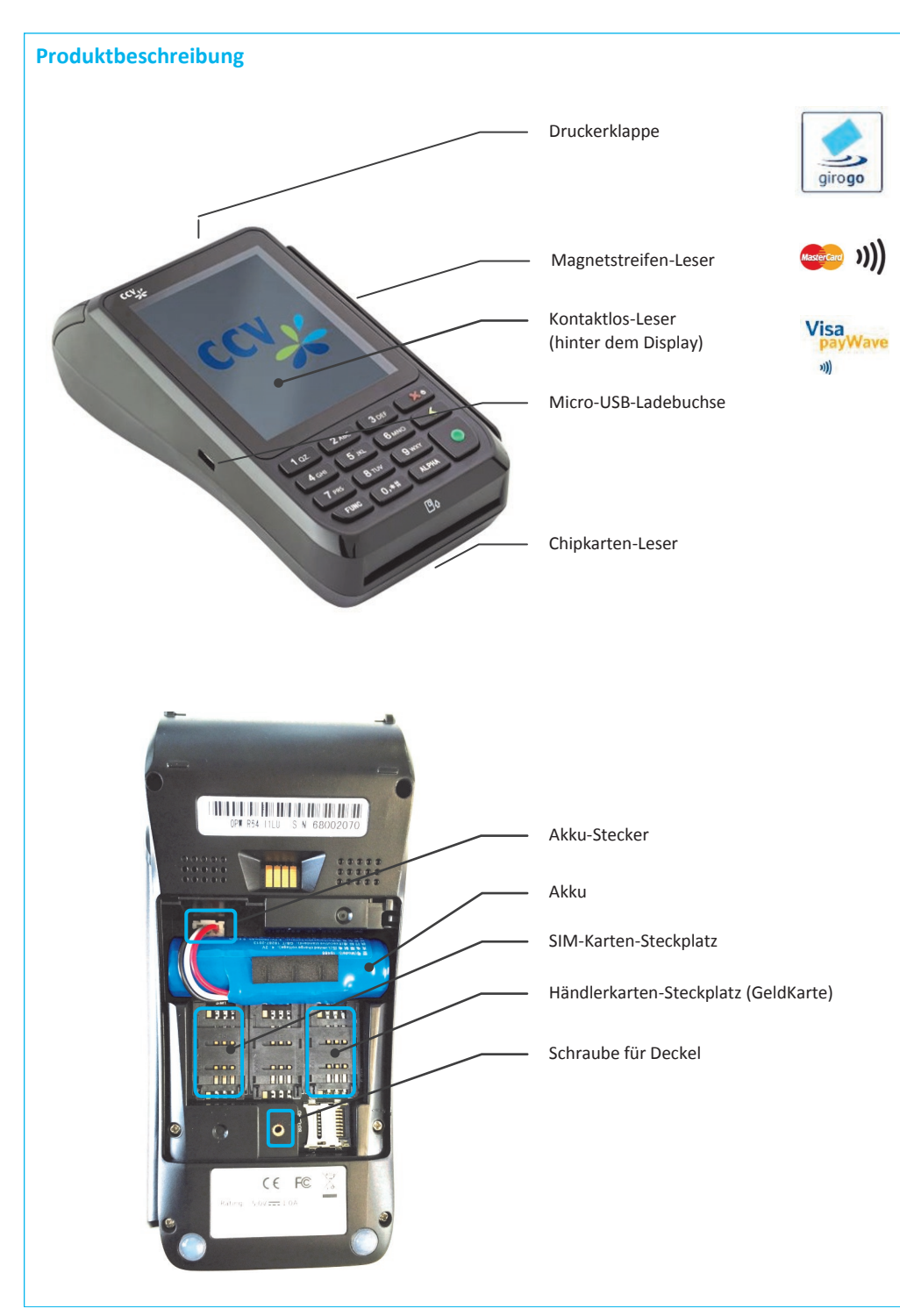

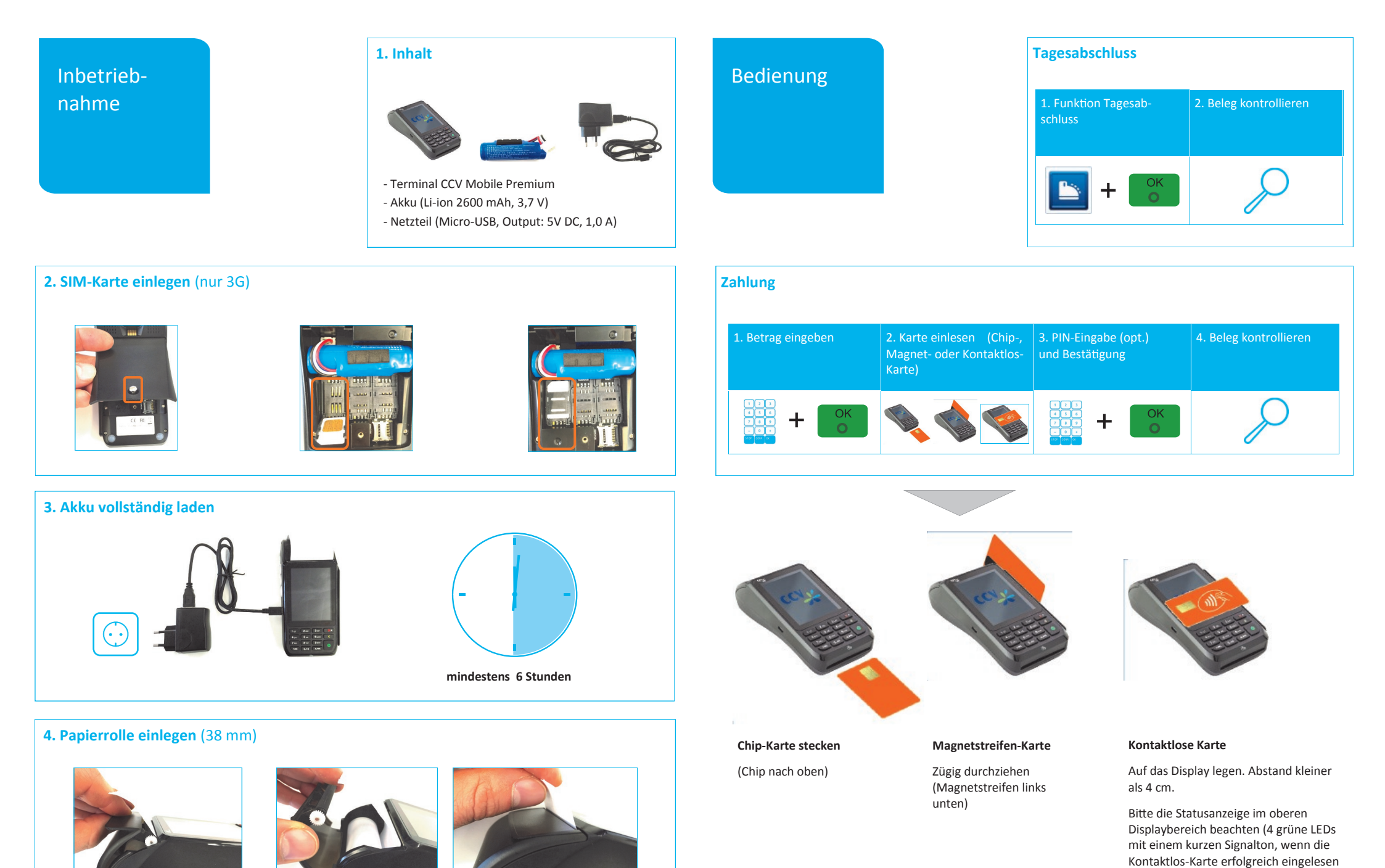

Seite 11

wurde)

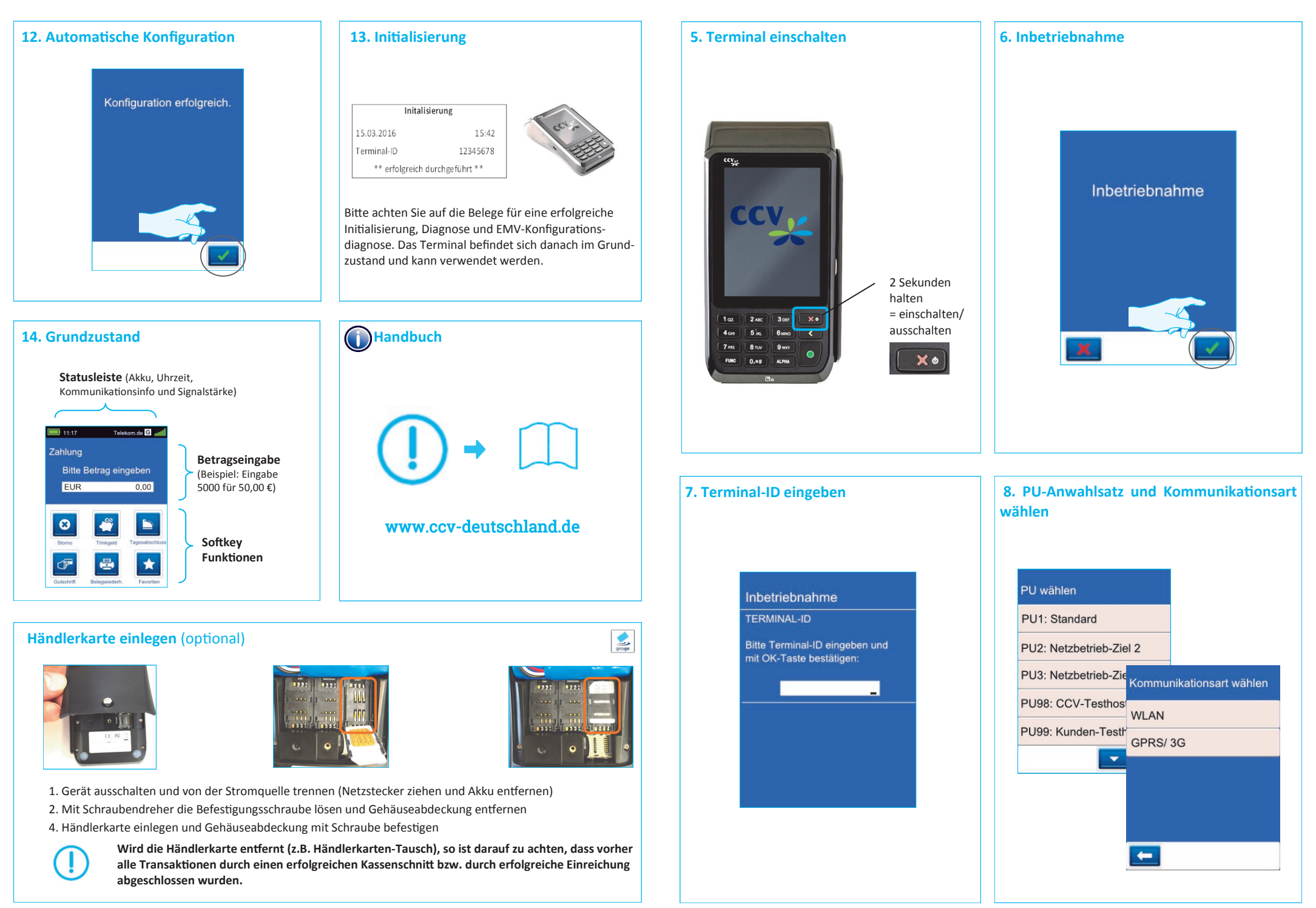

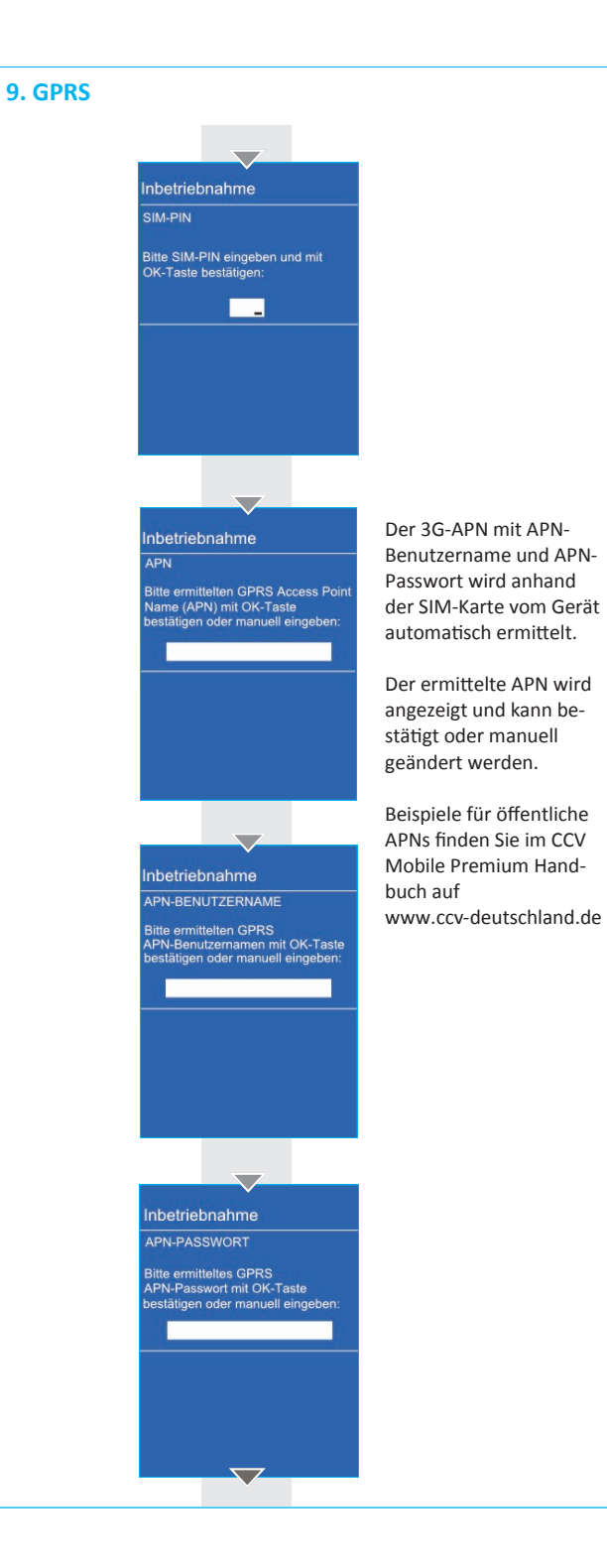

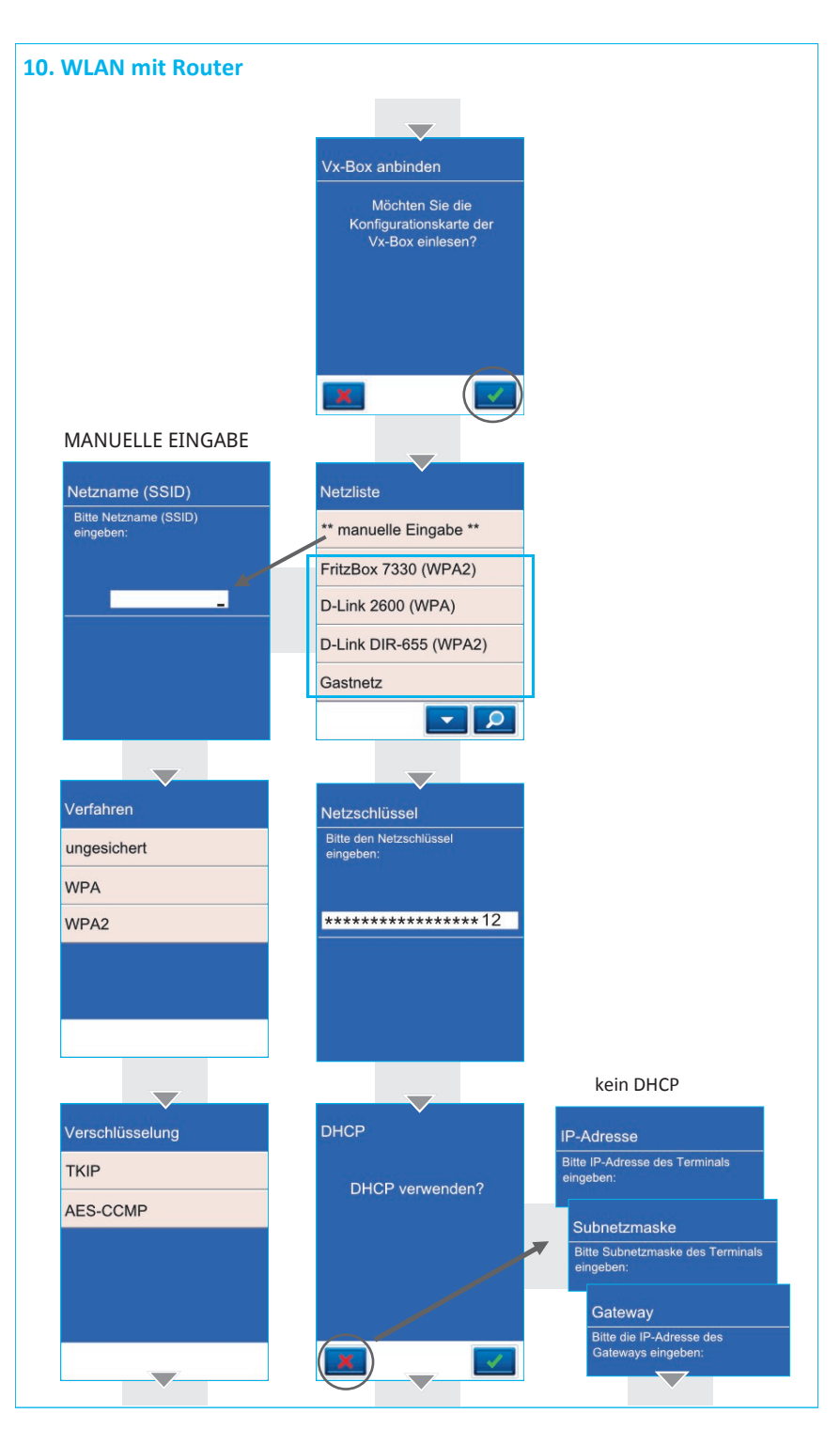